# 730 INTEGRATIVO

Come è noto, nel caso si renda necessario integrare il modello 730 originario con ulteriori informazioni, è possibile presentare un modello 730 cosiddetto INTEGRATIVO. Tale tipologia di dichiarazione è ammessa solo se dalla liquidazione delle imposte scaturiscono esclusivamente importi a credito (maggior credito o minor debito) rispetto al 730 originario ovvero non vi è alcuna modifica di importi e scaturisce un'imposta pari a quella determinata nel modello originario; è sempre possibile presentare 730 integrativo se dalla liquidazione del 730 originario e di quello integrativo gli importi dei debiti e dei crediti restano al di sotto dei 13 euro.

Esistono tre differenti tipologie di integrazione che identificano la qualità della variazione dei dati rispetto al modello originario:

TIPO 1 - MODIFICA DEI DATI DICHIARATI (dati reddituali e non reddituali ad esclusione dei dati del sostituto d'imposta)

TIPO 2 - MODIFICA DEL SOSTITUTO D'IMPOSTA

TIPO 3 - MODIFICA DEL SOSTITUTO D'IMPOSTA E DEI DATI DICHIARATI

Di seguito si elencano in sequenza tutte le operazioni da effettuare per elaborare un 730 integrativo:

# 730 Integrativo "TIPO 1"

### 1) Apertura frontespizio integrativo:

Cliccando sull'icona "Nuovo 730" dall'indice dei quadri del soggetto il sistema si predispone per l'inserimento di un nuovo 730; se è presente un 730 di tipo ordinario in stato CED o ESITATO il sistema presenta alcuni campi già valorizzati. Si tratta dei campi relativi al CODICE CAF, ABBINAMENTO CONIUGE, % FAMIGLIE NUMEROSE, EVENTO ECCEZIONALE, CASO PARTICOLARE ADDIZIONALE COMUNALE e, solo sul dichiarante, tutti i campi relativi alla sezione per la richiesta del BONUS STRAORDINARIO.

Indicando il valore 1 nel campo 730 INTEGRATIVO il sistema recupera dal frontespizio ordinario le informazioni relative al sostituto d'imposta e le valorizza nel frontespizio integrativo.

Al "salva" il sistema verifica l'eventuale presenza nella dichiarazione ordinaria dei quadri NOTIFICAZIONE ATTI, OPZIONI VERSAMENTO e ALLEGATI PERSONALIZZATI e replica le informazioni sulla dichiarazione integrativa.

In caso di assenza di un 730 di tipo ordinario oppure in caso di presenza con stato differente rispetto a quelli previsti, il sistema si predispone comunque per l'inserimento del frontespizio integrativo ma senza il recupero automatico dei dati.

### 2) Memorizzazione liquidazione 730 originario (INTE):

Dopo l'apertura del frontespizio integrativo occorre memorizzare nella form INTE i valori di liquidazione del 730 originario. L'accesso al quadro è attivabile dall'indice dei quadri oppure digitando il command INTE dal campo SELEZIONE oppure dal menù 730 posto sulla sinistra della form.

#### 渊 Liquidazione precedente per integrazione 730 - INTE

| 🕎 🔒 🛛 Importi Da           | Liquidazione 730 | 🖨 📄 🐤   |                       |                      |                |               |
|----------------------------|------------------|---------|-----------------------|----------------------|----------------|---------------|
|                            | Non rimborsabili | Credito | di cui per ICI in F24 | di cui da rimborsare | da non versare | da trattenere |
| IRPEF                      | d                | 600     | U                     | 600                  | U              | U             |
| Addizionale regionale      | 0                | 0       | 0                     | 0                    | 0              | 0             |
| Addizionale comunale       | 0                | 0       | ٥                     | 0                    | 0              | 0             |
| Prima nata di acconto IRPE | Ŧ                |         |                       |                      |                | U             |
| Seconda o unica rata di ac | conto IRPEF      |         |                       |                      |                | 0             |
| Acconto 20% tassazione s   | separata         |         |                       |                      | 0              | 0             |
| Acconto addizionale comur  | nale IRPH        |         |                       |                      |                | 0             |
| Imposta sostitutiva lavoro | straordinario    |         |                       |                      | 0              | 0             |

In presenza di un 730 ordinario in stato CED o ESITATA che abbia una liquidazione congrua, il sistema precarica automaticamente i valori della liquidazione originaria; in caso contrario l'operatore deve procedere alla digitazione dei dati verificando i valori sul prospetto di liquidazione 730-3 del modello originario. In entrambi i casi si procede alla memorizzazione dei dati presenti nella form attraverso l'icona "salva". In caso di dichiarazione congiunta tale operazione deve essere eseguita anche sul soggetto coniuge.

ATTENZIONE! Devono essere indicati obbligatoriamente anche gli importi inferiori a 13 euro (sia a debito che a credito) anche se non realmente liquidati dal sostituto d'imposta.

### *3) Integrazione dichiarazione:*

Se il 730 originario è stato elaborato sul sistema tutti i dati reddituali sono già a disposizione pertanto è sufficiente effettuare l'inserimento/modifica/eliminazione dei dati che danno luogo all'integrazione. Se il 730 originario non è presente nel sistema occorre procedere all'inserimento di tutti i dati reddituali e di dichiarazione già comprensivi delle modifiche che hanno originato l'integrazione.

### 4) Calcolo 730 integrativo (CALC):

Al momento del calcolo il sistema verifica la fattibilità del 730 integrativo confrontando i valori della nuova liquidazione con quelli presenti in INTE. I casi ammessi sono i seguenti:

|                 | 730 originale                                                                                   |                | 730 integrativo                                                                               |
|-----------------|-------------------------------------------------------------------------------------------------|----------------|-----------------------------------------------------------------------------------------------|
|                 | Importo versamento<br>Importo versamento<br>Importo rimborso<br>Importo versato/rimborsato < 13 | >=<br><=       | Importo versamento<br>Importo rimborso<br>Importo rimborso<br>Importo versato/rimborsato < 13 |
| Esempi:         | 730 originale                                                                                   |                | 730 integrativo                                                                               |
|                 | versate 500                                                                                     |                | da versare 200                                                                                |
| Il contribuente | andrà a rimborso di Euro 300 (500 - 200                                                         | ). <i>730</i>  | integrativo POSSIBILE                                                                         |
|                 | versate 500                                                                                     |                | da rimborsare 200                                                                             |
| Il contribuente | andrà a rimborso di Euro 700 (500 + 20                                                          | 0). <i>730</i> | integrativo POSSIBILE                                                                         |
|                 | Rimborsate 500                                                                                  |                | da rimborsare 800                                                                             |

### Il contribuente andrà a rimborso di Euro 300 (800 - 500). 730 integrativo POSSIBILE

La verifica deve essere effettuata per ciascuna delle imposte IRPEF, ADDIZIONALE REGIONALE, ADDIZIONALE COMUNALE, ACCONTO SUI REDDITI A TASSAZIONE SEPARATA e IMPOSTA SOSTITUTIVA SUGLI STRAORDINARI e separatamente per dichiarante e coniuge. Se da uno solo dei confronti scaturisce un importo da versare il 730 integrativo non è fattibile e si dovrà presentare UNICO integrativo con le modalità previste. La fase di calcolo segnala se 730 integrativo non possibile. Un'eccezione alla regola è rappresentata dal caso in cui sia dal 730 originario che da quello integrativo scaturiscano importi (a credito o a debito) inferiori a 13 euro. In questo caso il 730 Integrativo è ammesso anche se si è in presenza di un minor o uguale credito e/o di un maggior o uguale debito.

In caso di 730 integrativo "possibile" per visualizzare il risultato del conguaglio si deve accedere al prospetto di riepilogo nella sezione "versamenti" (VERS)

| RIEPILOGO REDDITI                                                                                                    |                                                     | IRPEF                       |               | ADDIZI                   | IONALI                      | VE                            | RSAMENTI/RIME                                        |
|----------------------------------------------------------------------------------------------------|-----------------------------------------------------|-----------------------------|---------------|--------------------------|-----------------------------|-------------------------------|------------------------------------------------------|
| LIQUIDAZIONE IMPOSTE DICHIA                                                                                                    | RANTE                                               |                             | CRE           | DITI                     |                             | DEE                           | III                                                  |
|                                                                                                    |                                                     | Non<br>rimborsabili         | Credito       | Di cui per ICI<br>in F24 | Di cui da<br>rimborsare     | Da non<br>versare             | Da<br>trattenere                                     |
| IRPEF                                                                                                    |                                                     | 0                           | 3344          | 0                        | 3344                        | 0                             | 0                                                    |
| Addizionale regionale IRPEF                                                                                                    |                                                     | 0                           | 0             | 0                        | 0                           | 0                             | 57                                                   |
| Addizionale comunale IRPEF                                                                                                    |                                                     | 0                           | 38            | 0                        | 38                          | 0                             | 0                                                    |
| Prima rata di acconto IRPEE per il 200                                                                                                    | 9                                                   |                             |               |                          |                             |                               | 0                                                    |
| Seconda o unica rata di acconto IRPE                                                                                                    | F per 1 2009                                        |                             |               |                          |                             |                               | 0                                                    |
| Acconto 20% redditi tassazione sepa                                                                                                    | uata                                                |                             |               |                          |                             | 0                             | 0                                                    |
| Acconto addizionale comunale IRPEF                                                                                                    | per il 2009                                         |                             |               |                          |                             |                               | U                                                    |
| Toposta sostitutiva lavoro straordina                                                                                                    | ario                                                |                             |               |                          |                             | 0                             | 0                                                    |
| LIQUIDAZIONE IMPOSTE CON                                                                                                    | TUGE                                                |                             | CRE           | DITT                     |                             | DFF                           | ITT                                                  |
|                                                                                                    |                                                     | Non                         | Credito       | Di cui per ICI           | Di cui da                   | Da non                        | Da                                                   |
|                                                                                                    |                                                     | rımborsabılı                |               | in F24                   | rimborsare                  | versare                       | trattenere                                           |
| TRPFF                                                                                                    |                                                     | rimborsabili<br>0           | n             | in F24                   | rimborsare<br>0             | versare<br>0                  | trattenere<br>3441                                   |
| TRPFF<br>Addizionale regionale IRPEF                                                                                                    |                                                     | rimborsabili<br>0<br>0      | 0<br>265      | in F24                   | nimborsare<br>0<br>265      | versare<br>0<br>0             | trattenere<br>3441<br>0                              |
| IRPFF<br>Addizionale regionale IRPEF<br>Addizionale comunale IRPEF                                                                                                    |                                                     | rimborsabili<br>0<br>0<br>0 | 0<br>265<br>0 | in F24                   | nimborsare<br>0<br>265<br>0 | <b>versare</b><br>0<br>0<br>0 | trattenere<br>3441<br>0<br>102                       |
| IRPFF<br>Addizionale regionale IRPEF<br>Addizionale comunale IRPEF<br>Prima rata di acconto IRPEF per il 200                                                                                                    | 9                                                   | rimborsabili<br>O<br>U<br>O | 0<br>265<br>0 | in F24                   | nmborsare<br>0<br>265<br>0  | versare<br>0<br>0<br>0        | trattenere<br>3441<br>0<br>102<br>0                  |
| IRPFF<br>Addizionale regionale IRPEF<br>Addizionale comunale IRPEF<br>Prima rata di acconto IRPEF per il 200<br>Seconda o unica rata di acconto IRPE                                                                                                    | 19<br>F per i <b>l 20</b> 09                        | rimborsabili<br>0<br>0      | 0<br>265<br>0 | in F24                   | nmborsare<br>0<br>265<br>0  | versare<br>0<br>0             | trattenere<br>3441<br>0<br>102<br>0<br>96            |
| IRPFF<br>Addizionale regionale IRPEF<br>Addizionale comunale IRPEF<br>Prima rata di acconto IRPEF per il 200<br>Seconda o unica rata di acconto IRPE<br>Acconto 20% redditi tassazione sepa                                                                                | 19<br>F per il 2009<br>Irata                        | rimborsabili<br>0<br>0      | 0<br>265<br>0 | in F24                   | nmborsare<br>0<br>265<br>0  | versare<br>0<br>0<br>0        | trattenere<br>3441<br>0<br>102<br>0<br>96<br>0       |
| IRPFF<br>Addizionale regionale IRPEF<br>Addizionale comunale IRPEF<br>Prima rata di acconto IRPEF per il 200<br>Seconda o unica rata di acconto IRPE<br>Acconto 20% redditi tassazione sepa<br>Acconto addizionale comunale IRPEF                                          | 19<br>F per il 2009<br>Irata<br>per il 2009         | rimborsabili<br>0<br>0<br>0 | 0<br>265<br>0 | in F24                   | nmborsare<br>0<br>265<br>0  | versare<br>0<br>0<br>0        | trattenere<br>3441<br>0<br>102<br>0<br>96<br>0<br>24 |
| IRPFF<br>Addizionale regionale IRPEF<br>Addizionale comunale IRPEF<br>Prima rata di acconto IRPEF Per il 200<br>Seconda o unica rata di acconto IRPE<br>Acconto 20% redditi tassazione sepa<br>Acconto addizionale comunale IRPEF<br>Imposta sostitutiva lavoro straordina | i9<br>F per il 2009<br>irata<br>per il 2009<br>ario | rimborsabili<br>0<br>0<br>0 | 0<br>265<br>0 | in F24                   | nmborsare<br>0<br>265<br>0  | versare<br>0<br>0<br>0        | trattenere<br>3441<br>0<br>102<br>0<br>96<br>0<br>24 |
| IRPFF<br>Addizionale regionale IRPEF<br>Addizionale comunale IRPEF<br>Prima rata di acconto IRPEF per il 200<br>Seconda o unica rata di acconto IRPE<br>Acconto 20% redditi tassazione sepa<br>Acconto addizionale comunale IRPEF<br>Imposta sostitutiva lavoro straordina | 19<br>F per il 2009<br>Irata<br>per Il 2009<br>ario | rimborsabili<br>0<br>0<br>0 | 0<br>265<br>0 | ID F24                   | nmborsare<br>0<br>265<br>0  | versare<br>0<br>0<br>0        | trattenere<br>3441<br>0<br>102<br>0<br>96<br>0<br>24 |

|                    |              | LOGLIO | THE FET IS NE | 10 IT ILL |
|--------------------|--------------|--------|---------------|-----------|
| Importi da tratten | erc          | U      | 96            | 95        |
| Importi da rimbors | are          | 0      |               | 0         |
| Numero Rate        | Importo rata |        |               |           |

| RIMBOR ST 730 INTEGRATIVO                 | DICHIARANTI | CONTUGE | TOTALF |
|-------------------------------------------|-------------|---------|--------|
| IKIYEF                                    | U           | U       |        |
| Addizionale regionale                     | 0           | 200     | 20     |
| Addizionale comunale                      | 0           | 0       |        |
| Acconto 20% redditi a tassazione separata | 0           | 0       | /      |
| Imposta sostitutiva lavoro straordinario  | 0           | 0       |        |

Gli importi degli acconti **RESTERANNO INVARIATI** rispetto alla dichiarazione originaria poiché essi **NON DEVONO essere rideterminati** in quanto si considerano già trattenuti dal sostituto d'imposta e rientreranno in gioco solo con la dichiarazione dell'anno successivo.

# 5) Stampa 730 integrativo (STAM):

Il sistema provvederà ad effettuare le barrature necessarie in base al tipo di integrazione e a stampare nella sezione riservata alle annotazioni del modello 730-3 gli importi dei rimborsi che verranno effettuati dal sostituto d'imposta.

## 6) Cambio stato 730 integrativo (PREP):

La dichiarazione può essere messa a disposizione del CED con il cambio stato a PRONTA PER INVIO. Tale operazione può avvenire direttamente in fase di stampa oppure attraverso il command PREP da digitare nel campo SELEZIONE oppure con elaborazione massiva.

# 730 Integrativo "TIPO 2"

### 1) Apertura frontespizio integrativo:

Cliccando sull'icona "Nuovo 730" dall'indice dei quadri del soggetto il sistema si predispone per l'inserimento di un nuovo 730; se è presente un 730 di tipo ordinario in stato CED o ESITATO, il sistema presenta alcuni campi già valorizzati. Si tratta dei campi relativi al CODICE CAF, ABBINAMENTO CONIUGE, % FAMIGLIE NUMEROSE, EVENTO ECCEZIONALE, CASO PARTICOLARE ADDIZIONALE COMUNALE e, solo sul dichiarante, tutti i campi relativi alla sezione per la richiesta del BONUS STRAORDINARIO.

Occorre indicare il codice 2 nel campo 730 INTEGRATIVO e il riferimento al nuovo sostituto d'imposta.

Al "salva" il sistema verifica l'eventuale presenza nella dichiarazione ordinaria dei quadri NOTIFICAZIONE ATTI, OPZIONI VERSAMENTO e ALLEGATI PERSONALIZZATI e replica le informazioni sulla dichiarazione integrativa.

In caso di assenza di un 730 di tipo ordinario oppure in caso di presenza con stato differente rispetto a quelli previsti, il sistema si predispone comunque per l'inserimento del frontespizio integrativo ma senza il recupero automatico dei dati.

### 2) Memorizzazione liquidazione 730 originario (INTE):

Dopo l'apertura del frontespizio integrativo occorre memorizzare nella form INTE i valori di liquidazione del 730 originario. L'accesso al quadro è attivabile dall'indice dei quadri oppure digitando il command INTE dal campo SELEZIONE oppure dal menù 730 posto sulla sinistra della form.

| 渊 Liquidazione pr          | ecedente per inte  | ayrazione 730 - I | INTE                  |                      |                |               |
|----------------------------|--------------------|-------------------|-----------------------|----------------------|----------------|---------------|
| 🛃 🔒 🛛 Importi Da           | a Liquidazione 730 | 🔒 😫 ,             |                       |                      |                |               |
|                            | Non rimborsabili   | Credito           | di cui per ICL in F24 | di cui da rimborsare | da non versare | da trattenere |
| IRPEF                      | o                  | 600               | U                     | 600                  | U              | U             |
| Addizionale regionale      | 0                  | 0                 | 0                     | 0                    | 0              | 0             |
| Addizionale comunale       | 0                  | 0                 | 0                     | 0                    | ٥              | 0             |
| Prima rata di acconto IRPE | Ŧ                  |                   |                       |                      |                | U             |
| Seconda o unica rata di ac | conto IRPEF        |                   |                       |                      |                | 0             |
| Acconto 20% tassazione /   | separata           |                   |                       |                      | 0              | 0             |
| Acconto addizionale comu   | nale IRP#+         |                   |                       |                      |                | 0             |
| Imposta sostitutiva lavoro | straordinario      |                   |                       |                      | 0              | 0             |

In presenza di un 730 ordinario in stato CED o ESITATA che abbia una liquidazione congrua, il sistema precarica automaticamente i valori della liquidazione originaria; in caso contrario l'operatore deve procedere

alla digitazione dei dati verificando i valori sul prospetto di liquidazione 730-3 del modello originario. In entrambi i casi si procede alla memorizzazione dei dati presenti nella form attraverso l'icona "salva". In caso di dichiarazione congiunta tale operazione deve essere eseguita anche sul soggetto coniuge.

ATTENZIONE! Devono essere indicati obbligatoriamente anche gli importi inferiori a 13 euro (sia a debito che a credito) anche se non realmente liquidati dal sostituto d'imposta.

# *3) Integrazione dichiarazione:*

Se il 730 originario è stato elaborato sul sistema tutti i dati reddituali sono già a disposizione pertanto non occorre effettuare alcuna ulteriore modifica. Se il 730 originario non è presente nel sistema occorre procedere all'inserimento di tutti i dati reddituali e di dichiarazione.

# 4) Calcolo 730 integrativo (CALC):

Il sistema controlla la fattibilità del 730 integrativo di tipo 2 ovvero l'identità tra la liquidazione della dichiarazione integrativa e della dichiarazione originaria. In caso di differenza tra le liquidazioni non sarà possibile effettuare il calcolo della dichiarazione.

# 5) Stampa 730 integrativo (STAM):

Il sistema provvederà ad effettuare le barrature necessarie in base al tipo di integrazione.

# 6) Cambio stato 730 integrativo (PREP):

La dichiarazione può essere messa a disposizione del CED con il cambio stato a PRONTA PER INVIO. Tale operazione può avvenire direttamente in fase di stampa oppure attraverso il command PREP da digitare nel campo SELEZIONE oppure con elaborazione massiva.

# 730 Integrativo "TIPO 3"

# 1) Apertura frontespizio integrativo:

Cliccando sull'icona "Nuovo 730" dall'indice dei quadri del soggetto il sistema si predispone per l'inserimento di un nuovo 730; se è presente un 730 di tipo ordinario in stato CED o ESITATO, il sistema presenta alcuni campi già valorizzati. Si tratta dei campi relativi al CODICE CAF, ABBINAMENTO CONIUGE, % FAMIGLIE NUMEROSE, EVENTO ECCEZIONALE, CASO PARTICOLARE ADDIZIONALE COMUNALE, e solo sul dichiarante, tutti i campi relativi alla sezione per la richiesta del BONUS STRAORDINARIO.

Occorre indicare il codice 3 nel campo 730 INTEGRATIVO e il riferimento al nuovo sostituto d'imposta.

Al "salva" il sistema verifica l'eventuale presenza nella dichiarazione ordinaria dei quadri NOTIFICAZIONE ATTI, OPZIONI VERSAMENTO e ALLEGATI PERSONALIZZATI e replica le informazioni sulla dichiarazione integrativa.

In caso di assenza di un 730 di tipo ordinario oppure in caso di presenza con stato differente rispetto a quelli previsti, il sistema si predispone comunque per l'inserimento del frontespizio integrativo ma senza il recupero automatico dei dati.

# 2) Memorizzazione liquidazione 730 originario (INTE):

Dopo l'apertura del frontespizio integrativo occorre memorizzare nella form INTE i valori di liquidazione del 730 originario. L'accesso al quadro è attivabile dall'indice dei quadri oppure digitando il command INTE dal campo SELEZIONE oppure dal menù 730 posto sulla sinistra della form.

#### 渊 Liquidazione precedente per integrazione 730 - INTE

| 🕎 👔 🛛 Importi Da           | a Liquidazione 730 | 🖨 😭 🥱   |                       |                      |                |               |
|----------------------------|--------------------|---------|-----------------------|----------------------|----------------|---------------|
|                            | Non rimborsabili   | Credito | di cui per ICI in F24 | di cui da rimborsare | da non versare | da trattenere |
| IRPEF                      | C)                 | 600     | U                     | 600                  | U              | U             |
| Addizionale regionale      | 0                  | 0       | 0                     | 0                    | 0              | 0             |
| Addizionale comunale       | 0                  | 0       | ٥                     | 0                    | 0              | 0             |
| Prima nata di acconto IRPE | Ŧ                  |         |                       |                      |                | U             |
| Seconda o unica rata di ac | conto IRPEF        |         |                       |                      |                | 0             |
| Acconto 20% tassazione a   | separata           |         |                       |                      | 0              | 0             |
| Acconto addizionale comur  | nale uki#±+        |         |                       |                      |                | 0             |
| Imposta sostitutiva lavoro | straordinario      |         |                       |                      | 0              | 0             |

In presenza di un 730 ordinario in stato CED o ESITATA che abbia una liquidazione congrua, il sistema precarica automaticamente i valori della liquidazione originaria; in caso contrario l'operatore deve procedere alla digitazione dei dati verificando i valori sul prospetto di liquidazione 730-3 del modello originario. In entrambi i casi si procede alla memorizzazione dei dati presenti nella form attraverso l'icona "salva". In caso di dichiarazione congiunta tale operazione deve essere eseguita anche sul soggetto coniuge.

ATTENZIONE! Devono essere indicati obbligatoriamente anche gli importi inferiori a 13 euro (sia a debito che a credito) anche se non realmente liquidati dal sostituto d'imposta.

### *3) Integrazione dichiarazione:*

Se il 730 originario è stato elaborato sul sistema tutti i dati reddituali sono già a disposizione pertanto è sufficiente effettuare l'inserimento/modifica/eliminazione dei dati che hanno dato luogo all'integrazione. Se il 730 originario non è presente nel sistema occorre procedere all'inserimento di tutti i dati reddituali e di dichiarazione già comprensivi delle modifiche che hanno originato l'integrazione.

### 4) Calcolo 730 integrativo (CALC):

Al momento del calcolo il sistema verifica la fattibilità del 730 integrativo confrontando i valori della nuova liquidazione con quelli presenti in INTE. I casi ammessi sono i seguenti:

|                 | 730 originale                                                                                   |                  | 730 integrativo                                                                               |
|-----------------|-------------------------------------------------------------------------------------------------|------------------|-----------------------------------------------------------------------------------------------|
|                 | Importo versamento<br>Importo versamento<br>Importo rimborso<br>Importo versato/rimborsato < 13 | >=<br><=         | Importo versamento<br>Importo rimborso<br>Importo rimborso<br>Importo versato/rimborsato < 13 |
| Esempi:         | 730 originale                                                                                   |                  | 730 integrativo                                                                               |
|                 | versate 500                                                                                     |                  | da versare 200                                                                                |
| Il contribuente | andrà a rimborso di Euro 300 (500 - 200                                                         | )). <i>730</i> . | integrativo POSSIBILE                                                                         |
|                 | versate 500                                                                                     |                  | da rimborsare 200                                                                             |
| Il contribuente | andrà a rimborso di Euro 700 (500 + 20                                                          | 0). <i>730</i>   | integrativo POSSIBILE                                                                         |
|                 | Rimborsate 500                                                                                  |                  | da rimborsare 800                                                                             |

## Il contribuente andrà a rimborso di Euro 300 (800 - 500). 730 integrativo POSSIBILE

La verifica deve essere effettuata per ciascuna delle imposte IRPEF, ADDIZIONALE REGIONALE, ADDIZIONALE COMUNALE, ACCONTO SUI REDDITI A TASSAZIONE SEPARATA e IMPOSTA SOSTITUTIVA SUGLI STRAORDINARI e separatamente per dichiarante e coniuge. Se da uno solo dei confronti scaturisce un importo da versare il 730 integrativo non è fattibile e si dovrà presentare UNICO integrativo con le modalità previste. La fase di calcolo segnala se 730 integrativo non possibile. Un'eccezione alla regola è rappresentata dal caso in cui sia dal 730 originario che da quello integrativo scaturiscano importi (a credito o a debito) inferiori a 13 euro. In questo caso il 730 Integrativo è ammesso anche se si è in presenza di un minor o uguale credito e/o di un maggior o uguale debito.

In caso di 730 integrativo "possibile" per visualizzare il risultato del conguaglio si deve accedere al prospetto di riepilogo nella sezione "versamenti" (VERS)

ISPIT ADDIZIONALE VERSAMENTE/RIMDORSE

| LIGHTRAZIOUS IMPOSITE DICULARANTS                                                                                                    |                     | <b>CDC</b>                 |                                      |                         | 0.58              |                                |  |
|----------------------------------------------------------------------------------------------------|---------------------|----------------------------|--------------------------------------|-------------------------|-------------------|--------------------------------|--|
|                                                                                                    | Non<br>rimborsabili | Credito                    | Di cui per ICI<br>In F24             | Di cui da<br>rimborsare | Da non<br>Versare | Da<br>trattenere               |  |
| IRPEF                                                                                                    | 0                   | 3344                       | 0                                    | 0044                    | 0                 | 0                              |  |
| Addizionale regionale IRPEF                                                                                                    | 0                   | 0                          | 0                                    | 0                       | 0                 | 57                             |  |
| Addizionale comunale IRPEE                                                                                                    | 0                   | 38                         | n                                    | 38                      | 0                 | 0                              |  |
| Prima rata di acconto IRPEF per il 2009                                                                                                    |                     |                            |                                      |                         |                   | 0                              |  |
| Seconda o unica rata di acconto IBPEE per il 2009                                                                                                    |                     |                            |                                      |                         |                   | 0                              |  |
| Acconto 20% redditi tassazione separata                                                                                                    |                     |                            |                                      |                         | U                 | U                              |  |
| Acconto addizionale comunale IRPEE per il 2009                                                                                                    |                     |                            |                                      |                         |                   | 0                              |  |
| Imposta sostitutiva lavoro straordinario                                                                                                    |                     |                            |                                      |                         | U                 | U                              |  |
|                                                                                                    | ( 15 M H            |                            |                                      |                         | DEBUT             |                                |  |
| EIGODALIONE I'M OSTE CONTOLE                                                                                                    | New                 | Condito                    | Di cui ner 101                       | Dicaida                 | Denum             | D.                             |  |
|                                                                                                    | rimborsabili        | creates                    | in F24                               | rimborsare              | versare           | trattenere                     |  |
| TISLEE                                                                                                    | U                   | U                          | 0                                    | 0                       | 0                 | 100.01                         |  |
| Addition of a section of a TOPEE                                                                                                    |                     |                            |                                      |                         | · · ·             | 3711                           |  |
| Addizionale regionale IKPEP                                                                                                    | 0                   | 265                        | 0                                    | 265                     | 0                 | 0                              |  |
| Addizionale comunale IRPEF                                                                                                    | 0                   | 265                        | 0<br>0                               | 265<br>0                | 0<br>0            | 0                              |  |
| Addizionale regionale IRPEF<br>Addizionale comunale IRPEF<br>Prima rata di acconto IRPEF per il 2009                                                                                                    | 0                   | 265<br>0                   | 0<br>0                               | 265<br>C                | 0                 | 0<br>102<br>0                  |  |
| Addizionale regionale IRPEF<br>Addizionale comunale IRPEF<br>Prima rata di acconto IRPEF per il 2009<br>Seconda o unica rata di acconto IRPEF per il 2009                                                                                                    | 0                   | 265<br>0                   | 0<br>0                               | 265<br>C                | 0                 | 0<br>102<br>96                 |  |
| Addizionale regionale IRPEF<br>Addizionale comunale IRPEF<br>Prima rata di acconto IRPEF per il 2009<br>Seconda o unica rata di acconto IRPEF per il 2009<br>Acconto 20% redditi tassazione separata                                                                                                    | 0                   | 265<br>0                   | 0<br>0                               | 265<br>0                | 0                 | 0<br>102<br>96                 |  |
| Addizionale regionale IRPEF<br>Addizionale comunale IRPEF<br>Prima rata di acconto IRPEF per il 2009<br>Seconda o unica rata di acconto IRPEF per il 2009<br>Acconto 20% redditi tassazione separata<br>Acconto addizionale comunale IRPEF per il 2009                                                                                               | 0                   | 265<br>0                   | 0<br>0                               | 265<br>C                | 0                 | 0<br>102<br>0<br>96<br>0<br>24 |  |
| Addizionale regionale IRPEF<br>Addizionale comunale IRPEF<br>Prima rata di acconto IRPEF per il 2009<br>Seconda o unica rata di acconto IRPEF per il 2009<br>Acconto 20% redditi tassazione separata<br>Acconto addizionale comunale IRPEF per il 2009<br>Imposta sostitutiva lavoro straordinario                                                   | 0                   | 265                        | 0<br>0                               | 265<br>C                | 0                 | 0<br>102<br>0<br>96<br>0<br>24 |  |
| Addizionale regionale IRPEF<br>Addizionale comunale IRPEF<br>Prima rata di acconto IRPEF per il 2009<br>Seconda o unica rata di acconto IRPEF per il 2009<br>Acconto 20% redditi tassazione separata<br>Acconto addizionale comunale IRPEF per il 2009<br>Imposta sostitutiva lavoro straordinario                                                   | LUGLIO              | 265<br>0                   | 0<br>0                               | 265<br>C                | 0                 | 0<br>102<br>0<br>96<br>0<br>24 |  |
| Addizionale regionale IRPEF<br>Addizionale comunale IRPEF<br>Prima rata di acconto IRPEF per il 2009<br>Seconda o unica rata di acconto IRPEF per il 2009<br>Acconto 20% redditi tassazione separata<br>Acconto addizionale comunale IRPEF per il 2009<br>Imposta sostitutiva lavoro straordinario                                                   | LUGLIO              | 265<br>0<br>NOVEMBRE<br>96 | 0<br>0<br>101741-4<br>95             | 265                     | 0                 | 0<br>102<br>0<br>96<br>0<br>24 |  |
| Addizionale regionale IRPEF<br>Addizionale comunale IRPEF<br>Prima rata di acconto IRPEF per il 2009<br>Seconda o unica rata di acconto IRPEF per il 2009<br>Acconto 20% redditi tassazione separata<br>Acconto addizionale comunale IRPEF per il 2009<br>Imposta sostitutiva lavoro straordinario<br>Importi da trattenere<br>Importi da trattenere |                     | 265<br>0<br>NOVEMBRE<br>96 | 0<br>0<br>10 <b>17411</b><br>95<br>0 | 265                     | 0                 | 0<br>102<br>0<br>96<br>0<br>24 |  |

Gli importi degli acconti **VERRANNO RIDETERMINATI** al contrario di quanto avviene per l'integrazione di tipo 1, poiché l'assistenza fiscale da parte del sostituto indicato nel 730 originario non è stata portata a termine.

# 5) Stampa 730 integrativo (STAM):

RIEPI OGO BEDDITI

Il sistema provvederà ad effettuare le barrature necessarie in base al tipo di integrazione.

# 6) Cambio stato 730 integrativo (PREP):

La dichiarazione può essere messa a disposizione del CED con il cambio stato a PRONTA PER INVIO. Tale operazione può avvenire direttamente in fase di stampa oppure attraverso il command PREP da digitare nel campo SELEZIONE oppure con elaborazione massiva.